# true

### การสมัครรับ True E-Bill พ่านช่องทาง True bill link

- 1. ท่าธาย∩ารที่ Link ทรือ QR Code
  - Link : <u>https://ebilling.truecorp.co.th/bill</u>
  - QR Code

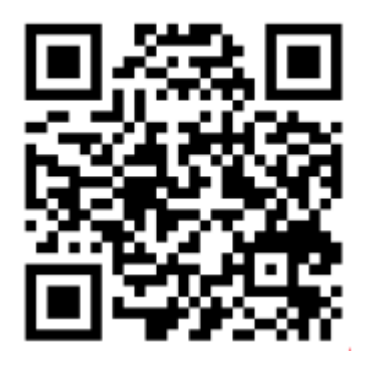

2. ใส่ หมายเลขบริการ / รหัสพู้ใช้งาน ที่ต้องการรับบริการ True e-Bill กดยอมรับเงื่อนไข แล้วกด ดำเนินการต่อ

| สมัครใช้บริการ |              |                                                                                                    |  |  |  |  |
|----------------|--------------|----------------------------------------------------------------------------------------------------|--|--|--|--|
|                |              |                                                                                                    |  |  |  |  |
|                | ข้อมูลบริการ |                                                                                                    |  |  |  |  |
|                |              | หมายเลขบริการ/รหัสผู้ใช้งาน                                                                                                    |  |  |  |  |
|                |              | หมายเลขบริการ/รหัสผู้ใช้งาน                                                                                                    |  |  |  |  |
|                |              | หลังระบบดำเนินการสมัคร บริการ True e-Bill ให้ท่าน เรียบร้อยแล้ว ทรูจะยกเลิกการส่งใบ<br>แจ้งค่าบริการทางไปรษณีย์ตั้งแต่รอบบิลหน้าเป็นต้นไปค่ะ |  |  |  |  |
|                |              | ฉันยอมรับ <u>ข้อกำหนดและเงื่อนไขการสมัคร</u>                                                                                                 |  |  |  |  |
|                |              | ดำเนินการต่อ                                                                                                    |  |  |  |  |
|                |              | ใบแจ้งค่าบริการอิเล็กทรอนิกส์(True e-Bill) คืออะไร                                                                                           |  |  |  |  |

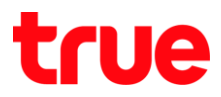

#### วิธีตรวจสอบหมายเลขบริการ และ รหัสพู้ใช้งาน

| gan<br>Machan Ganaran<br>Manarahan San San San San<br>Manarahan San San San San San<br>Manarahan Manarahan<br>Manandarahan Madala In<br>Manandarahan Madala In<br>Manandarahan Madala In<br>Manandarahan Madala In<br>Manarahan Manarahan<br>Manarahan Manarahan<br>Manarahan<br>Manarahan |   |
|----------------------------------------------------------------------------------------------------|---|
| รหัสลูกค้า20                                                                                                    | ε |
| 2                                                                                                    |   |
| 50<br>10<br>10                                                                                                    |   |
| 10.00<br>10.00<br>10.00<br>10.00                                                                                                    |   |
|                                                                                                    |   |
|                                                                                                    |   |
| •                                                                                                    |   |

3. ยืนยันตัวตนด้วย OTP > ตรวจสอบหมายเลขโทรศัพท์ที่ต้องการรับ OTP จากนั้นกดปุ่ม ขอรหัส OTP

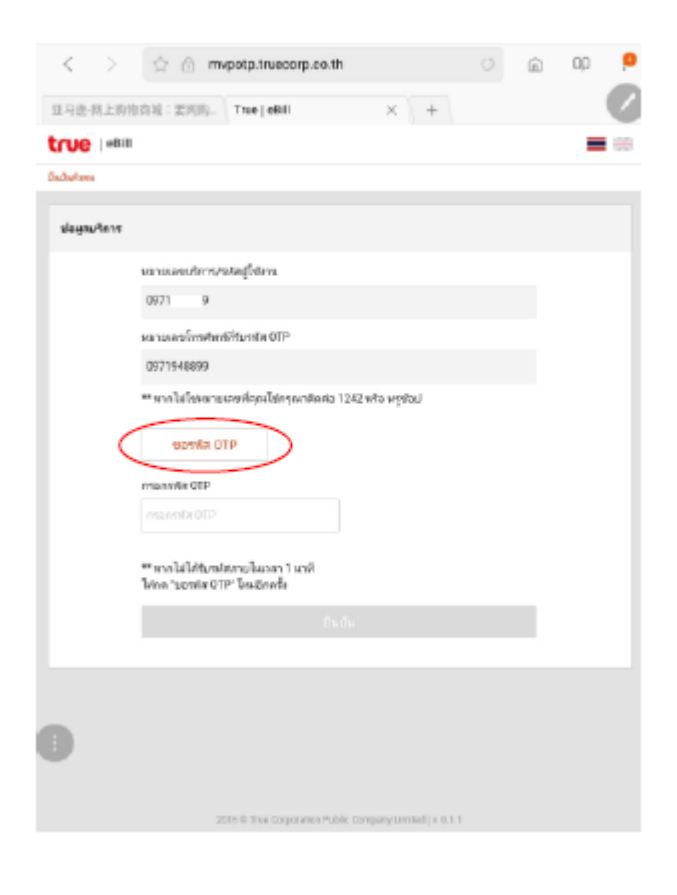

TRUE CORPORATION PUBLIC COMPANY LIMITED 18 TRUE TOWER, RATCHADAPHISEK ROAD, HUAI KHWANG, BANGKOK10310 THAILAND WWW.TRUECORP.CO.TH

## true

4. ระบบจะส่งเลข OTP ไปทาง SMS ของหมายเลขโทรศัพท์ที่เลือก

| <ul> <li>รจัลผ่านชั่วคราวข</li> </ul> | 01901A                                                         |    | $\bigcirc$       |
|---------------------------------------|----------------------------------------------------------------|----|------------------|
|                                       |                                                                | Se | ระบุเป็นอ่านแล้ว |
|                                       |                                                                |    |                  |
| กรอ                                   | nesta OTP                                                      |    |                  |
| 93                                    | 349                                                            |    |                  |
| y<br>Iste                             | ากไม่ได้รับรหัสภายโนเวลา 1 นาที<br>ด "ขอรหัส OTP" โหม่อีกครั้ง |    |                  |
|                                       | ยินยัน                                                         |    |                  |

- เลือกห่องทางการรับข้อมูลห่องทางใตห่องทางหนึ่ง จากนั้นกดปุ่ม ยืนยัน
  - กรณี SMS : กรอกหมายเลขโทรศัพท์ที่ต้องการรับ True e-Bill
  - กรณี Email : กรอก Email address ที่ท่านต้องการรับ True e-Bill

| $\langle - \rangle$       | 😭 💮 ebilling.truecorp.co.th                                                                                    |  | ŵ | ap 👂        |  |  |  |  |  |
|---------------------------|----------------------------------------------------------------------------------------------------|--|---|-------------|--|--|--|--|--|
| 亚马逊-网上购物的                 | 制:贯网肉。 True   e-Bil X +                                                                                        |  |   |             |  |  |  |  |  |
|                           |                                                                                                    |  |   | <b>1</b> 55 |  |  |  |  |  |
| สมหรีสบริการ/ <b>ปลาย</b> | nem em en esta de la companya de la companya de la companya de la companya de la companya de la companya de la |  |   |             |  |  |  |  |  |
| เมือกม่องกางการรับประก    |                                                                                                    |  |   |             |  |  |  |  |  |
|                           | 🖲 ฟง SMS ไม่มีรโทรซิทย์มีอธิสหมายสาย                                                                           |  |   |             |  |  |  |  |  |
|                           | 0971 199                                                                                                    |  |   |             |  |  |  |  |  |
|                           | velanies 🔾                                                                                                    |  |   |             |  |  |  |  |  |
|                           | ยินยัน                                                                                                    |  |   |             |  |  |  |  |  |
|                           |                                                                                                    |  |   |             |  |  |  |  |  |
|                           |                                                                                                    |  |   |             |  |  |  |  |  |
|                           |                                                                                                    |  |   |             |  |  |  |  |  |
|                           |                                                                                                    |  |   |             |  |  |  |  |  |
|                           |                                                                                                    |  |   |             |  |  |  |  |  |
|                           |                                                                                                    |  |   |             |  |  |  |  |  |
|                           |                                                                                                    |  |   |             |  |  |  |  |  |
| Ð                         |                                                                                                    |  |   |             |  |  |  |  |  |
|                           |                                                                                                    |  |   |             |  |  |  |  |  |
|                           | 2016 © True Corporation Public Company Limited                                                                 |  |   |             |  |  |  |  |  |

TRUE CORPORATION PUBLIC COMPANY LIMITED 18 TRUE TOWER, RATCHADAPHISEK ROAD, HUAI KHWANG, BANGKOK10310 THAILAND WWW.TRUECORP.CO.TH

# true

6. เมื่อทำธายการสำเร็จ หน้าจอจะแสดงข้อความดังภาพ

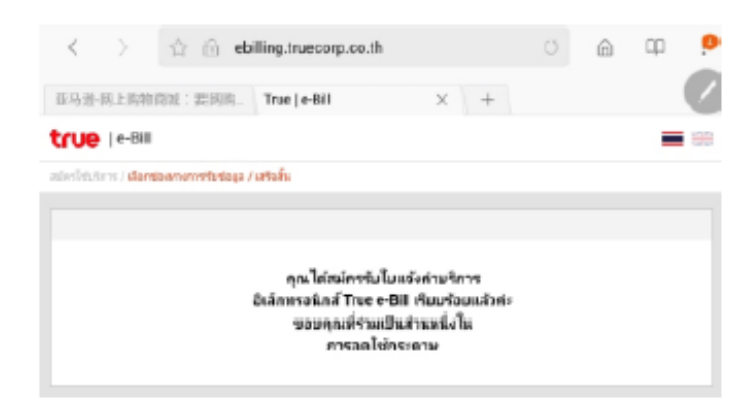

 กรณีเลือกรับ True e-Bill พ่านทาง Email ระบบจะส่งอีเมลยืนยันการสมัคร โปรตเข้าที่บัญชีอีเมลที่สมัครรับ True e-Bill เพื่อกดยืนยันการสมัคร ที่ Link

Please confirm your email.

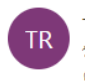

True e-bill registration <e-billing@truecorp.co.th> วนนี้ 9:51 คณ ะ

Dear XXXXXX

Thank you for enrolling in eBill service Please click the link below to confirm your email address <u>https://ebilling.truecorp.co.th/confirmation</u> Please copy the link to your browser if you are unable to click on it within this email.

This link expires 24 hours from the time that it was sent.

This email is an auto-generated message, please do not reply to this email. If you have any question, please contact True Call Center 1242 or True Shop

\_\_\_\_\_

Important Confidentiality: This Information is intended for the above-named person and may contain confidential and/or legally privi: Monitoring/Viruses

True Corporation and subsidiaries reserves the right to monitor all incoming and outgoing emails via True Corporation and :

🕤 ตอบกลับ 🛛 🗸